For more details see how the Promo Banners for Magento 2 extension works.

# **Guide for Promo Banners for Magento 2**

With the **Amasty Promo Banners** extension, you can easily enhance your advertising actions. Use a great variety of conditions and rules to display an appropriate banner in any place of your webshop for any marketing campaign.

- Add banners to the product pages, category pages and carts
- Adjust banners display by setting conditions
- Choose the most suitable position for banners
- Show promo banners based on product attributes
- Add lists of promo items to banners

The extension is compatible with **Hyvä Theme**. You can find the 'amasty/module-promo-bannershyva-compatibility' package for installing in composer suggest (Note: the compatibility is available as a part of an active product subscription or support subscription).

The extension is compatible with **GraphQL (read only)**. You can find the 'amasty/module-promobanners-graphql' package for installing in composer suggest (Note: the compatibility is available as a part of an active product subscription or support subscription).

# **General Settings**

Display banners according to the priority. To manage settings, go to Admin Panel  $\rightarrow$  Stores  $\rightarrow$  Configuration  $\rightarrow$  Amasty Extension  $\rightarrow$  Promo Banners.

- To display one promo banner per page position, select **Show only one with the highest priority**. A banner with the highest priority will be applied. If there are Banner A with *priority 2* and Banner B with *priority 1*, the Banner A will be applied.
- To display several banners per one position at once, select **Show all, sorted by priority**. All the banners that meet the conditions will be displayed. A banner with the highest priority will be displayed above the ones with lower priority.

**Category page width (in products)** - specify the number of products that is displayed per line on the category page / product listing page according to the chosen theme. Non-actual values may lead to incorrect banner position calculation.

## General Settings

| In case several banners are active<br>for one position | Show all, sorted by priority                                  |
|--------------------------------------------------------|---------------------------------------------------------------|
| Product collection container selector<br>[global]      | .products-grid .product-items                                 |
| Category page width (in products)                      | 4                                                             |
|                                                        | Used as a limit for 'Among Category Products' banner position |
| Product container selector<br>[global]                 | .products-grid .product-items .item                           |

Use this **video guide** to check the most common use cases configuration:

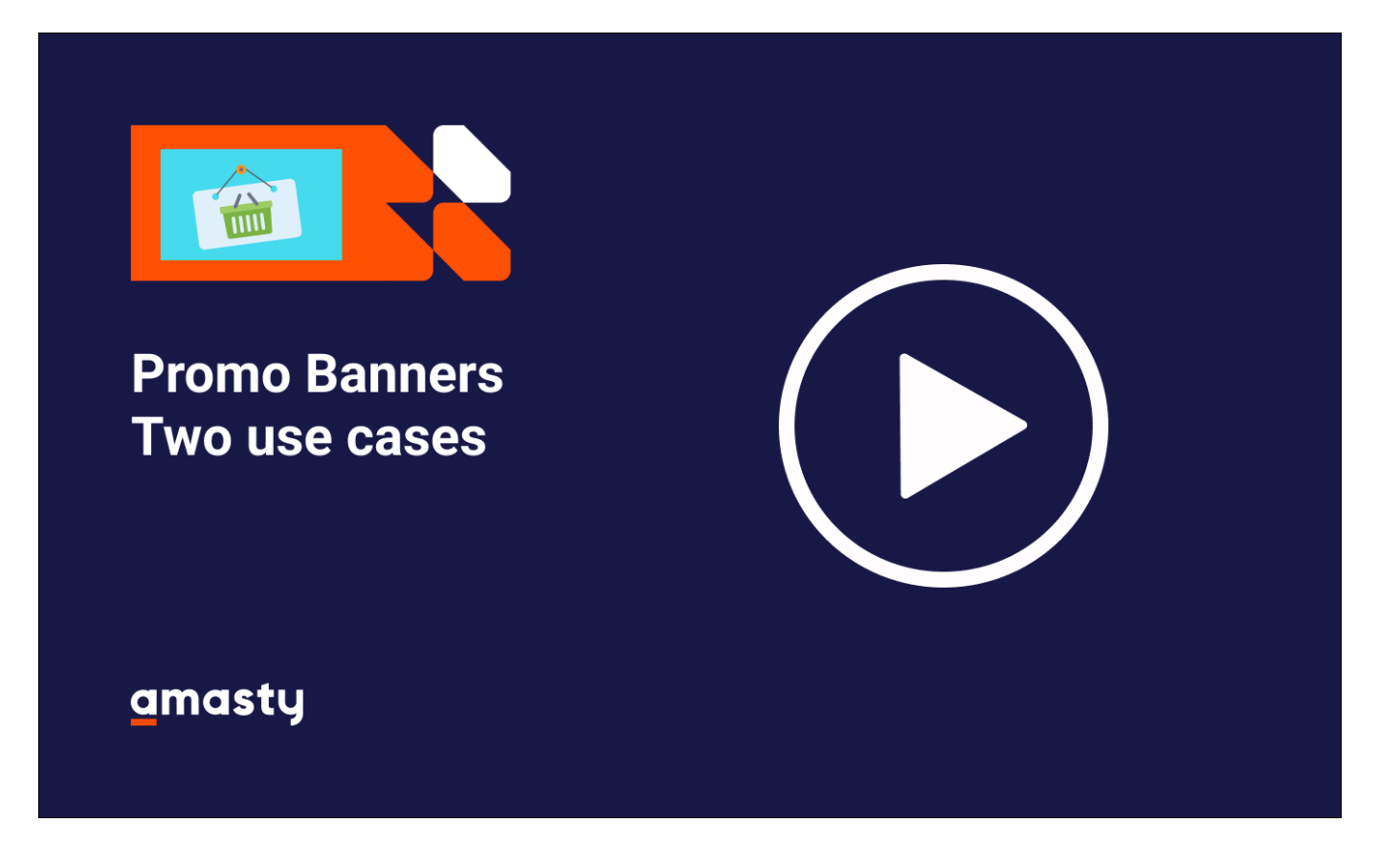

# **Banner General**

To create banners and set up rules for their display, go to **admin panel**  $\rightarrow$  **Marketing**  $\rightarrow$  **Banners**. To create a banner, click *Add Banner* button.

Name - Select an appropriate name for a promo banner.

Status - You can activate or deactivate a banner in this field.

**Stores** - Select stores, where your promo banner should be displayed.

| BANNER             | General                                      |
|--------------------|----------------------------------------------|
| General            | Name * BOGOF Promo                           |
| Banner<br>Content  | Status * Active ·                            |
| Cart<br>Conditions | Stores Main Website<br>Main Website Store    |
|                    | Leave empty to show the banner in all stores |

**Customer Groups** - Select an appropriate group of customers to display a promo banner to.

| Customer<br>Groups | NOT LOGGED IN<br>General<br>Wholesale<br>Retailer |
|--------------------|---------------------------------------------------|
|                    | Leave empty to show the banner for all groups     |
| From Date          | 2016-09-29 09:34:42                               |
| To Date            | 2018-09-29 09:34:43                               |
| Priority           | 0                                                 |

From Date - To Date - Apply a time interval, when a promo banner is activated.

There is an intuitive user-friendly calendar. Select a month and a year from dropdowns, pick a day on the grid. There are UI sliders to easily select **Hour, Minute, Second**.

**Priority** - The priority takes effect when several banners are displayed in the same position. Banners with the highest priority will be displayed at the top.

| <                                   | Sep    |     | *       | 2016             | •    |     |
|-------------------------------------|--------|-----|---------|------------------|------|-----|
| Sun                                 | Mon    | Tue | Wed     | Thu              | Fri  | Sat |
| 28                                  | 29     | 30  | 31      | 1                | 2    | 3   |
| 4                                   | 5      | 6   | 7       | 8                | 9    | 10  |
| 11                                  | 12     | 13  | 14      | 15               | 16   | 17  |
| 18                                  | 19     | 20  | 21      | 22               | 23   | 24  |
| 25                                  | 26     | 27  | 28      | 29               | 30   | 1   |
| Time 11:22:40<br>Hour Minute Second |        |     |         |                  |      |     |
| ve em                               | Go Too | day | e barne | r for a <b>C</b> | lose | S   |

# **Banner Content**

Choose **Position** to place promo banner on your webshop pages.

From Date

- *Above cart*. The banner is displayed on the shopping cart page, above the list of items added to cart.
- *Cart Page (Below Total)*. The banner is displayed below the Cart Total on the Shopping Cart Page.
- Sidebar Additional. You can place banners on the sidebars of the product pages.
- *Sidebar Main*. The banner is displayed on all pages in the sidebar.
- *Product Page (Top/Bottom)*. The banner is displayed on a product page, above/under the product image and description.
- *Product Page (Bellow Cart Button)*. The banner is displayed on a product page, under the *Add to Cart* button.
- Category Page (Top/Bottom). The banner is displayed on the selected category pages.
- Category Page (Below Cart Button). The banner is displayed on a category page, under the Add to Cart button.
- Catalog Search (Top). The banner is displayed on top of the Catalog Page.

- On Top of Page. The banner is shown on the very top of the selected page.
- Home Page Under Menu. Displays a banner right under the main menu of your site.

#### Banner Position and Type

| Position | Above Cart                               |
|----------|------------------------------------------|
|          | Cart Page (Below Total)                  |
|          | Sidebar Additional                       |
|          | Sidebar Main                             |
|          | Product Page (Top)                       |
|          | Product Page (Bottom)                    |
|          | Product Page (Below Cart Button)         |
|          | Category Page (Top)                      |
|          | Category Page (Bottom)                   |
|          | Category Page (Below Add to Cart Button) |
|          | Catalog Search (Top)                     |
|          | On Top of Page                           |
|          | Home Page under Menu                     |
|          | Among Category Products                  |
|          | //                                       |

Where to display this banner

Among Category Products. You can place a banner on the category page on the grid of products. After you select this position, two new fields will appear. (In *Product line number*, input a number of a tier on the product's grid, where you want to display a banner. In *Banner width*, select a number of products' positions you want to cover with a banner)

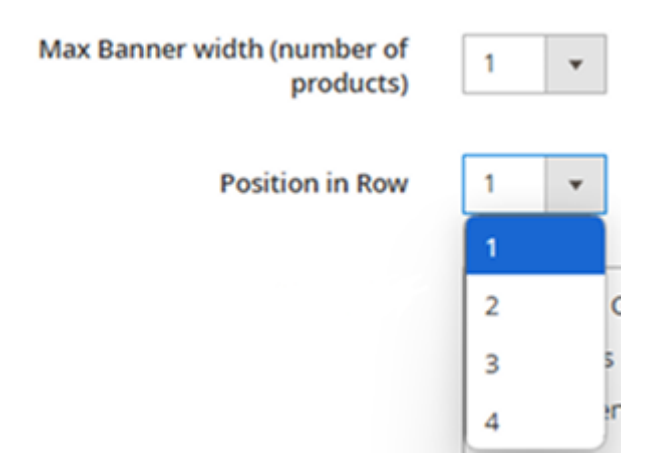

**Max Banner width (number of products)** - This field indicates the width of the banner, calculated based on the number of products in a row.

**Position in Row** - The banner is positioned in the row based on the product number specified in this setting.

When **Position** is selected, you can choose product categories for which a banner should be displayed.

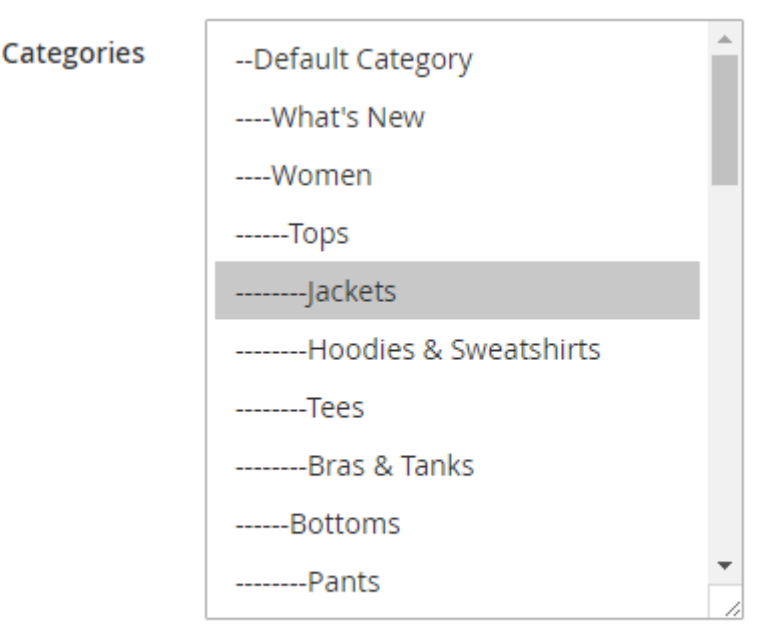

Leave empty to show in all categories. Not applicable for `Above Cart` position.

**Product SKUs**. You can also specify SKUs of particular products on pages, where banner should be displayed.

**Search Keywords**. Allows displaying this banner on Magento Search Results page. To show the banner on all catalog search pages, leave empty.

Product WSH01-28-Black, WSH01-28-Red, WSH01-28-White SKUs Comma separted list of product SKUs where this banner should be displayed. Leave field blank to display banner on all products Search shoes accessories keywords shoes clothes women's shoes size shoes shoes boots Provide search keywords one per line. Leave empty to show banner on all catalog search pages

#### **Banner Type**

The extension offers three types of promo banners. Choose whether to use **Image, CMS Block,** or **HTML Text** for your promo campaign.

Image. Simply upload a picture of any format or insert a link to any image in the web. Name it.

| Banner Type 🔸   | Image 🔹                                                |
|-----------------|--------------------------------------------------------|
|                 | What kind of content banner will display               |
| Show Products 🔸 | Yes  Choose Yes to show selected products below banner |
| Image           |                                                        |
| Image           | Choose File No file chosen                             |
|                 | Buy 2 Get 1 Free<br>DONT MISS SUMMER DEAL              |
|                 |                                                        |
| Link            |                                                        |
|                 |                                                        |
| Title           |                                                        |

**CMS Block**. Choose from available or create a new CMS block for a proper marketing campaign.

#### CMS Block

| Use CMS block | *                         |
|---------------|---------------------------|
|               | Footer Links Block        |
|               | Contact us info           |
|               | Sale Left Menu Block      |
|               | Gear Left Menu Block      |
|               | Men Left Menu Block       |
|               | Women Left Menu Block     |
|               | New Left Menu Block       |
|               | Women Block               |
|               | Training Block            |
|               | Men Block                 |
|               | Gear Block                |
|               | Sale Block                |
|               | New Block                 |
|               | Home Page Block           |
|               | Performance Fabrics Block |
|               | Eco Friendly Block        |
|               | Giftcard Block            |
|               | Login Info Block          |

**HTML Text**. You can create a catchy banner, using HTML code. Easily insert media in banner and provide necessary links.

### HTML Text

| HTML Text | Show / Hide Editor                                               |
|-----------|------------------------------------------------------------------|
|           | Paragraph → B I 및 E E E I I → E →                                |
|           | $e^{\Omega} \equiv \Omega \cong (x)$                             |
|           | Select FREE belt for your trousers!                              |
|           | Add 2 trousers to cart to get a nice leather belt for your style |
|           |                                                                  |

Please note that in the Magento 2.3 and higher, the module uses the TinyMCE4 editor. To adjust the banner's background or text colours, you can use HTML styles. In the editor, it will look something like on the screenshot below.

| HTML Text |                                                                                                    |         |
|-----------|----------------------------------------------------------------------------------------------------|---------|
| HTML Text | Show / Hide Editor     Insert Widget     Insert Image       Insert Variable     Insert Variable                                                                                                    |         |
|           | <h2 style="text-align: center; background-color: powderblue;"><strong>Select <a style="text-size: 32px;&lt;br&gt;color: tomato;">FREE</a> belt for your trousers!</strong></h2><br><strong>Add 2 trousers to cart to get a nice leather belt for<br/>your style</strong> | ;<br>or |

#### **Product Attributes**

You can show a banner on pages of products, which utilize specific attributes. Or depending on cart attributes. For instance, choose colour - green and material - wool, to see a label being displayed on the pages of products, that contain these colour and material.

#### **Product attributes**

If ALL of these conditions are TRUE :

| Please choose a condition to add. |  |
|-----------------------------------|--|
| Conditions Combination            |  |
| Cart Item Attribute               |  |
| Price in cart                     |  |
| Quantity in cart                  |  |
| Row total in cart                 |  |
| Product Attribute                 |  |
| Activity                          |  |
| Attribute Set                     |  |
| Category                          |  |
| Category Gear                     |  |
| Climate                           |  |
| Collar                            |  |
| Color                             |  |
| Eco Collection                    |  |
| Erin Recommends                   |  |
| Features                          |  |
| Format                            |  |
| Gender                            |  |
| Material                          |  |

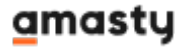

#### \_\_\_\_\_

13/24

# Products

You can add a list of products to your HTML-, Image- or CMS- block banner. Set *Show Products* option to *Yes* to enable this feature.

Go to the **Products** tab and select the items which should be displayed in the list of products on the banner.

|                  |        | ← Back       | Reset Sa           | ve and Continue E | dit Save   |
|------------------|--------|--------------|--------------------|-------------------|------------|
| BANNER           | Search | Reset Filter | 2048 records found |                   |            |
| General          |        |              | 20 🔻 per page      | < 1               | of 103     |
| Banner Content 🖌 | -      | ID 1         | Name               | ѕки               | Price      |
| Products 🖌       | Any 💌  |              |                    |                   | From<br>To |
| Cart Conditions  | ~      | 2048         | Green Sanitizer    | 24-MB01-1-1       | \$7.00     |

# **Cart Conditions**

At the **Conditions** tab, you can select conditions for a banner display. If conditions are met by the products in the cart, the banner will be displayed.

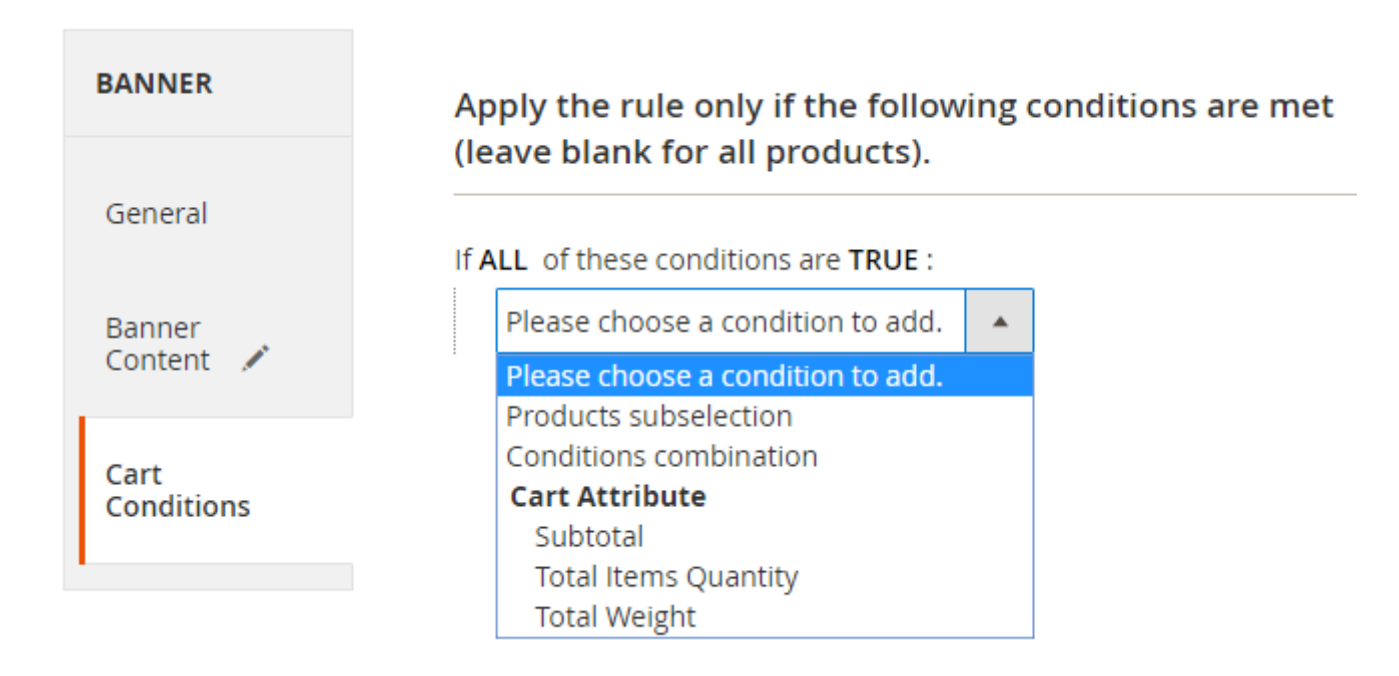

# Segments

This functionality works by default in Magento EE. To allow it in a Magento CE, you need to install the **Customer Segmentation** extension.

At the **Segments** tab, you can select user segments to adjust the users' list who will see the banners. This way, you can set highly specific banner promotions and show banners only to customers who are most likely to be interested in your offer.

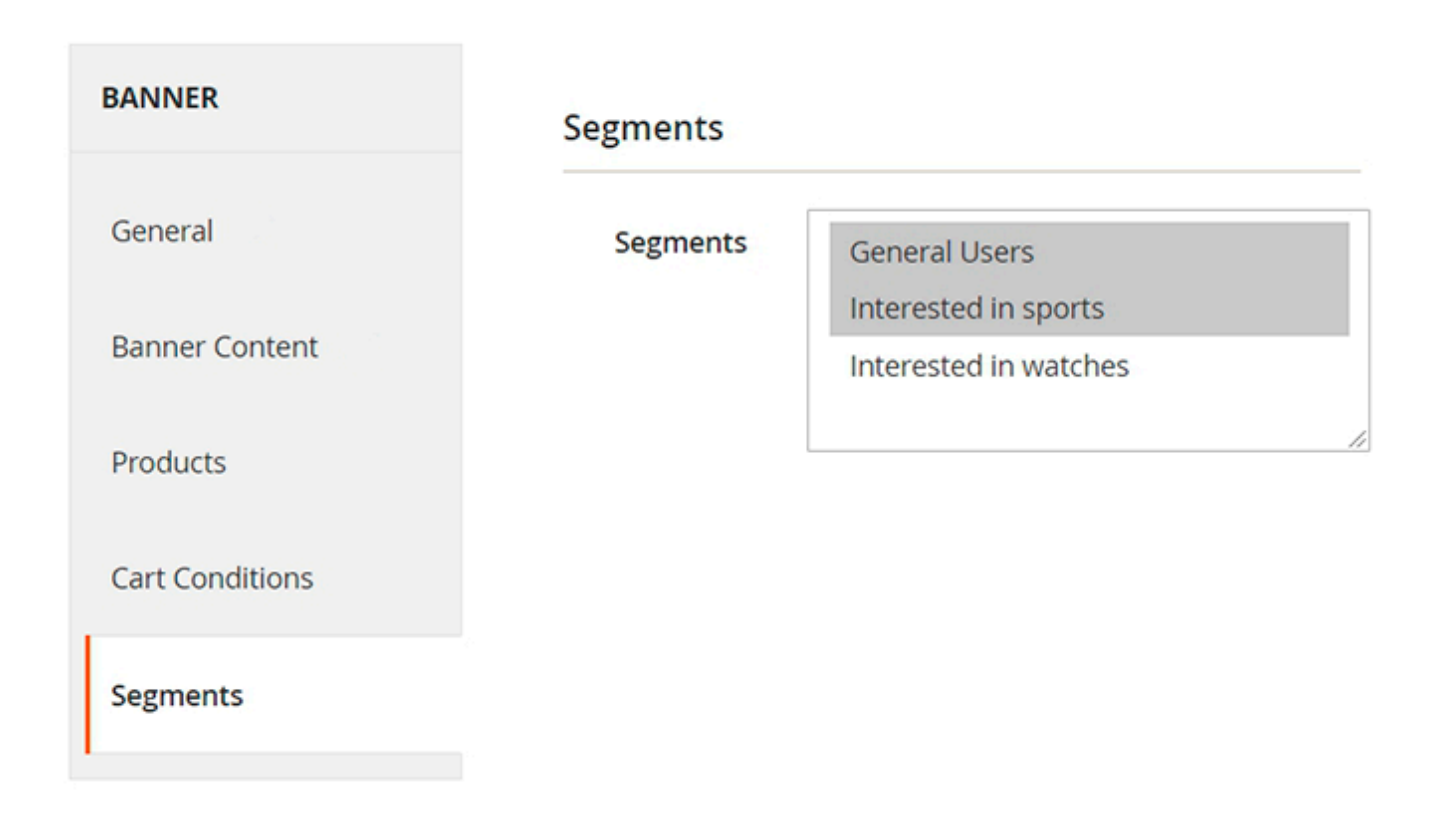

To configure the segments, please go to the **Admin Panel**  $\rightarrow$  **Customers**  $\rightarrow$  **Manage Segments**.

Here you will see the **Manage Segments Grid**, where you can edit, delete existing segments. To add a new segment, please press the **Create New Segment** button.

| Manage Segments |                                                        |                       |                          |                 |        |  |  |  |
|-----------------|--------------------------------------------------------|-----------------------|--------------------------|-----------------|--------|--|--|--|
|                 |                                                        |                       |                          | Create New Segn | hent   |  |  |  |
| Search          | Search by keyword Q Tellters Operault View • Columns • |                       |                          |                 |        |  |  |  |
| Actions         |                                                        |                       | 20 ▼ per page < 1 of 1 > |                 |        |  |  |  |
|                 | ID Ť                                                   | Segment               | Status                   | Website         | Action |  |  |  |
|                 | 4                                                      | Interested in watches | Active                   | Main Website    | Edit   |  |  |  |
|                 | 3                                                      | Holiday promotion     | Inactive                 | Main Website    | Edit   |  |  |  |
|                 | 2                                                      | Interested in sports  | Active                   | Main Website    | Edit   |  |  |  |
|                 | 1                                                      | General Users         | Active                   | Main Website    | Edit   |  |  |  |

On **New Segment** configuration page, fill in all necessary fields to adjust the segment for your needs.

| New Segment           | د.                                                              | demouser 💌 |
|-----------------------|-----------------------------------------------------------------|------------|
|                       | ← Back Save and Continue Edit                                   | Save       |
| Segment Information 🖌 |                                                                 | $\odot$    |
| Segment Name *        | Winter Clearance Sale                                           |            |
| Description           | All customers who might be interested in products for clearance |            |
| Stores *              | Main Website                                                    |            |
| Status                | Active 👻                                                        |            |
| Conditions            |                                                                 | $\odot$    |
| Matched Guests (0)    |                                                                 | $\odot$    |
| Matched Customers (4) |                                                                 | $\odot$    |

**Segment Name** - enter the name for the segment. It will be visible when configuring the Segments option for promo banners.

**Description** - add a description with some additional info, if needed.

**Stores** - choose the list of store views, for which the segment will be activated.

**Status** - set to Active, if you wish to turn on the segment. Set to Inactive to disable the segment.

| 17/24                               | Guide for Promo Banners for Magento 2                                                                           |
|-------------------------------------|----------------------------------------------------------------------------------------------------|
|                                     | $\odot$                                                                                                    |
| llowing conditions are met (le      | eave blank for all products)                                                                                    |
| JE :                                |                                                                                                    |
| er greater than 3 🐵                 |                                                                                                    |
| for a subselection of items in view | ed product matching ALL of these conditions: ⊗                                                                  |
| ' 🐵                                 |                                                                                                    |
|                                     |                                                                                                    |
|                                     |                                                                                                    |
|                                     |                                                                                                    |
|                                     | Illowing conditions are met (le<br>JE :<br>er greater than 3<br>0 for a subselection of items in view<br>7<br>2 |

On the **Condition** tab you can configure the rules for customers segmentation. It is possible to precisely select customers that might be interested in a new promotional offer based on last viewed products and/or products in a wishlist.

Below, you can see all the customers and guests that match the created conditions.

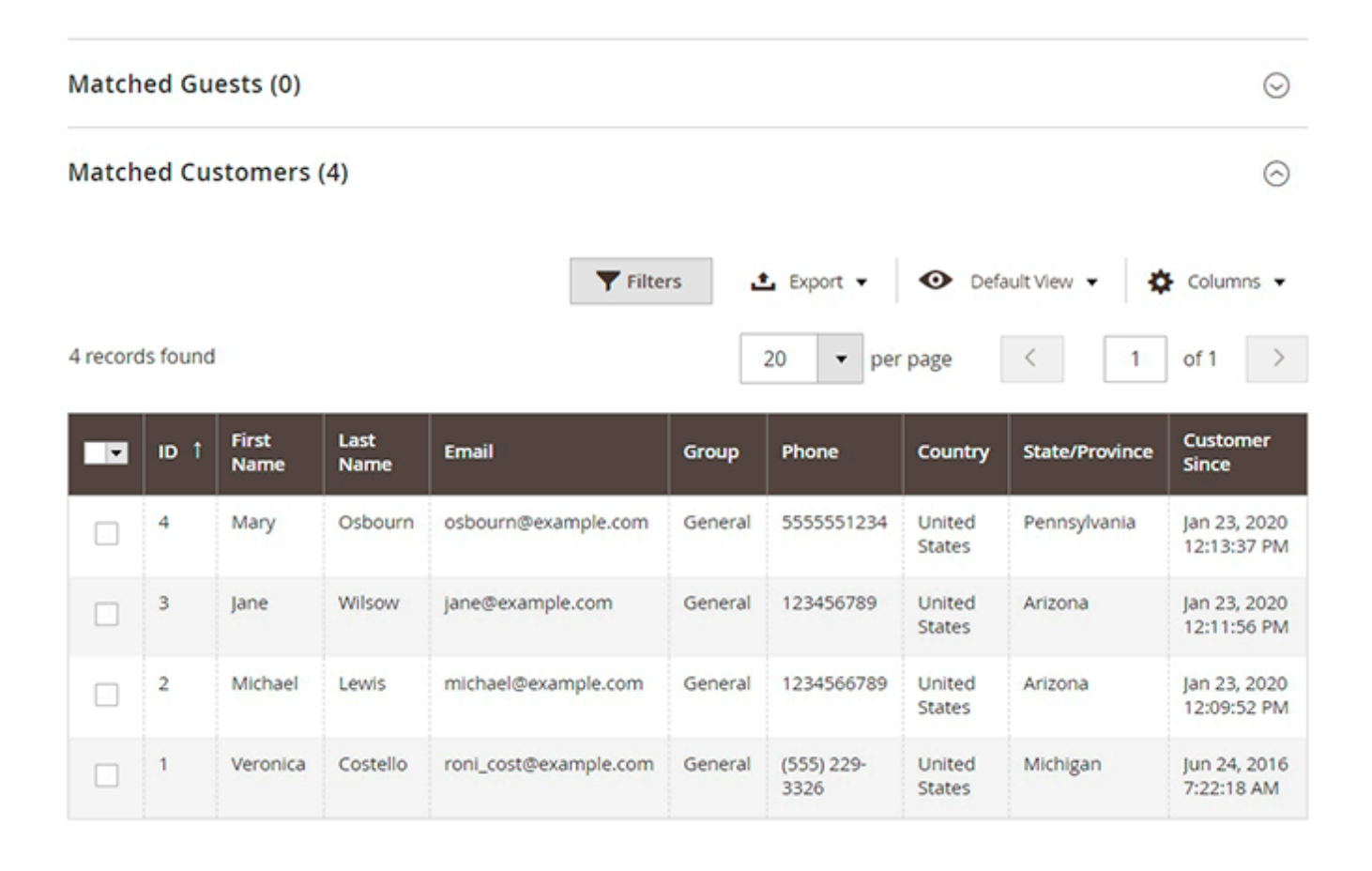

# Use Case: add Trust Badges to your store pages

With the Promo Banners extension, you can do more than just display promotional banners on your store pages — you can also easily add various trust badges. Whether you want to highlight security, payment options, or shipping guarantees, trust badges can be seamlessly added to product, category, or shopping cart pages.

To do this, follow these steps:

- Combine the needed icons into a single banner using any graphic editor
- Save the banner
- Apply it to your desired website pages through the standard banner settings, described above.

For your convenience, we've also prepared a ready-made pack of trust badges, featuring both individual badges and banners with multiple badges. You can either use our pre-designed pack or create your own custom badges to suit your needs.

See the example of trust badges on Product Page

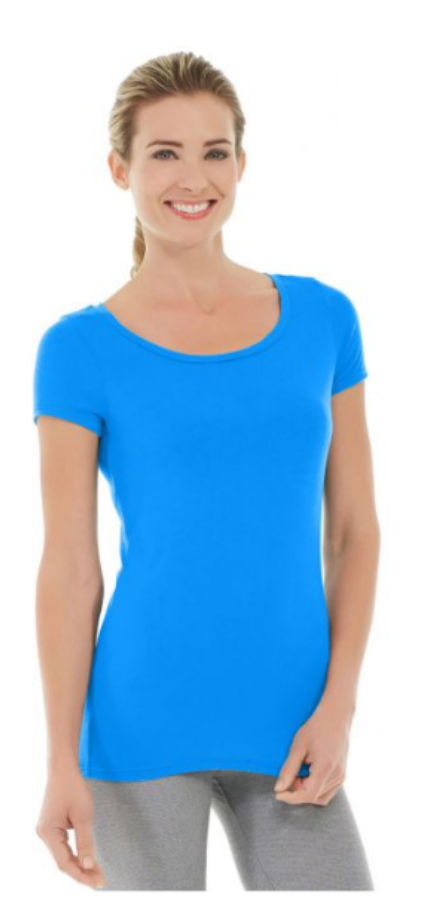

| rinding richess ree            |                        |
|--------------------------------|------------------------|
| ★★★★ 3 Reviews Add Your Review |                        |
| As low as <b>\$28.00</b>       | IN STOCK<br>SKU#: WS09 |
| Color                          |                        |
| Size<br>XS S M L XL            |                        |
| Qty<br>1                       |                        |
| Add to Cart                    |                        |
|                                |                        |

♥ ADD TO WISH LIST ... ADD TO COMPARE

Tiffany Fitness Tee

and on Shopping Cart Page

# Shopping Cart

| Item |                          | Price   | Qty    | Subtotal | Summary                   |                |
|------|--------------------------|---------|--------|----------|---------------------------|----------------|
|      | Hyperion Elements Jacket | \$51.00 | 1      | \$51.00  | Estimate Shippin<br>Tax   | g and $~~$     |
|      | Color: Green             |         |        |          | Subtotal                  | \$98.00        |
| 1. 6 | Size: M                  |         |        |          | Tax                       | \$0.00         |
|      |                          |         |        |          | Order Total               | \$98.00        |
|      |                          |         |        | 1        | VISA 🌔 🗌                  | P &            |
|      | Kenobi Trail Jacket      | \$47.00 | 1      | \$47.00  | Proceed                   | l to           |
|      | Color: Purple            |         | Checko | out      |                           |                |
| La)  | Size: M                  |         |        |          | Check Out with<br>Address | Multiple<br>es |

# **GraphQL Requests Examples**

#### **Request for banners:**

```
query {
 amPromoBanners(
   uid: "NA==",
   cartId: "Your cart id string",
   pageType: "category"
 ) {
      position
      items {
         ruleId,
         ruleName,
         productLineNumber,
         positionInProductRow,
         afterProductNum,
         nProductWidth,
         bannerType,
         productIds,
         image {
           image
           link
```

```
title
},
cmsBlockIdentifier,
htmlText,
priority
}
}
```

#### Request to receive module configurations:

```
query {
  storeConfig {
    amasty_promo_banners_single_per_position,
    amasty_promo_banners_product_container,
    amasty_promo_banners_product_item,
    amasty_promo_banners_max_banner_width
  }
}
```

# **Storefront Examples**

Promo banner at the Home page

21/24

What's New Women  $\vee$  Men  $\vee$  Gear  $\vee$  Training  $\vee$  Sale

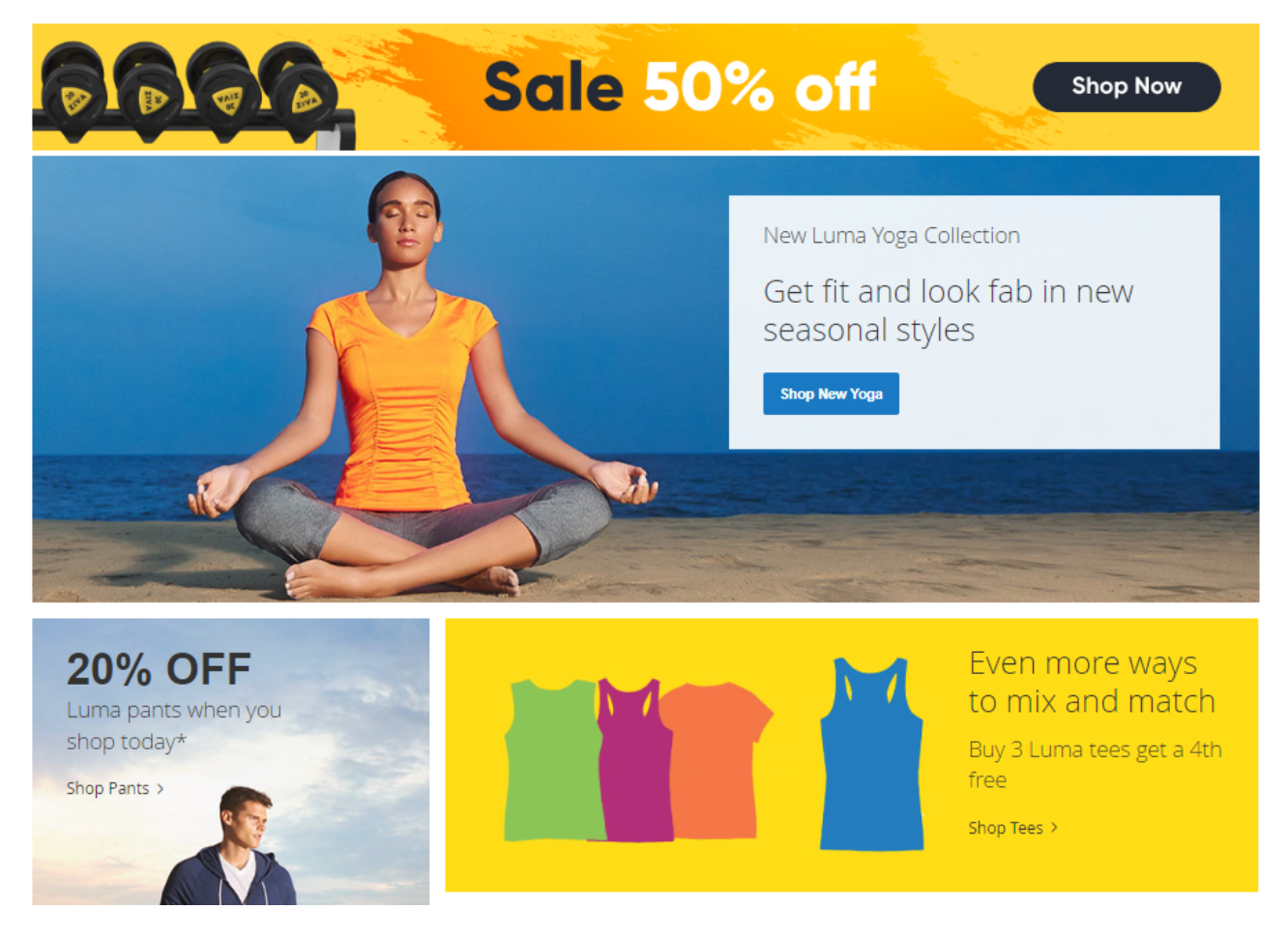

Promo banner at the Category page

What's New Women  $\sim$  Men  $\sim$  Gear  $\sim$  Training  $\sim$  Sale

# Home > Women > Bottoms > Shorts

| Shopping Options           |        | 980                      | 1 AFFANA                 | II MMARN                   | CHADTC                   |
|----------------------------|--------|--------------------------|--------------------------|----------------------------|--------------------------|
| CLIMATE                    | ~      |                          |                          |                            |                          |
| COLOR                      | $\sim$ |                          |                          | grap                       | your discount now        |
| ECO COLLECTION             | ~      | 12 Items                 |                          |                            | Sort By Position 🗸 1     |
| ERIN RECOMMENDS            | $\sim$ |                          | 3                        | hine !!                    |                          |
| MATERIAL                   | ~      |                          | - Ar                     | AT S                       |                          |
| NEW                        | ~      |                          |                          |                            | 6 P                      |
| PATTERN                    | $\sim$ |                          |                          |                            |                          |
| PERFORMANCE FABRIC         | $\sim$ |                          |                          |                            |                          |
| PRICE                      | $\sim$ |                          |                          | V                          |                          |
| SALE                       | $\sim$ | 1                        |                          | JO.                        | ٠.                       |
| SIZE                       | $\sim$ | Fiona Fitness Short      | Maxima Drawstring Short  | Gwen Drawstring Bike Short | Artemis Running Short    |
| STYLE                      | ~      | ★★★★★ 3 Reviews          | ★★★★★ 3 Reviews          | ★★★★★ 2 Reviews            | ★★★★★ 2 Reviews          |
|                            |        | As low as <b>\$29.00</b> | As low as <b>\$28.00</b> | As low as <b>\$50.00</b>   | As low as <b>\$45.00</b> |
| Compare Products           |        |                          |                          |                            |                          |
| You have no items to compa | ire.   | 28 29 30 31              | 28 29 30 31              | 28 29 30 31                | 28 29 30 31              |
|                            |        | 32                       | 32                       | 32                         | 32                       |

#### Promo banner at the Product page

23/24

Home > Tiffany Fitness Tee

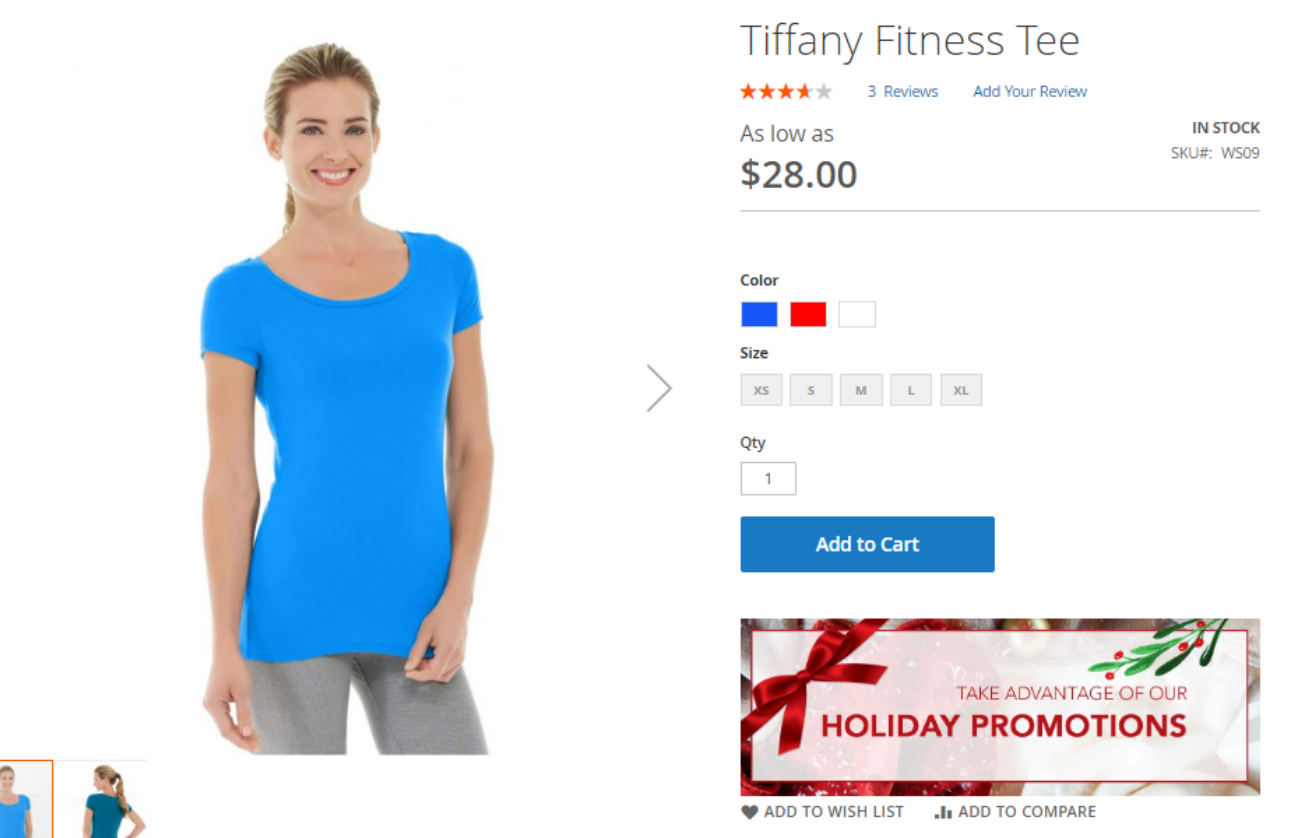

Promo banner at the Shopping Cart

# Shopping Cart

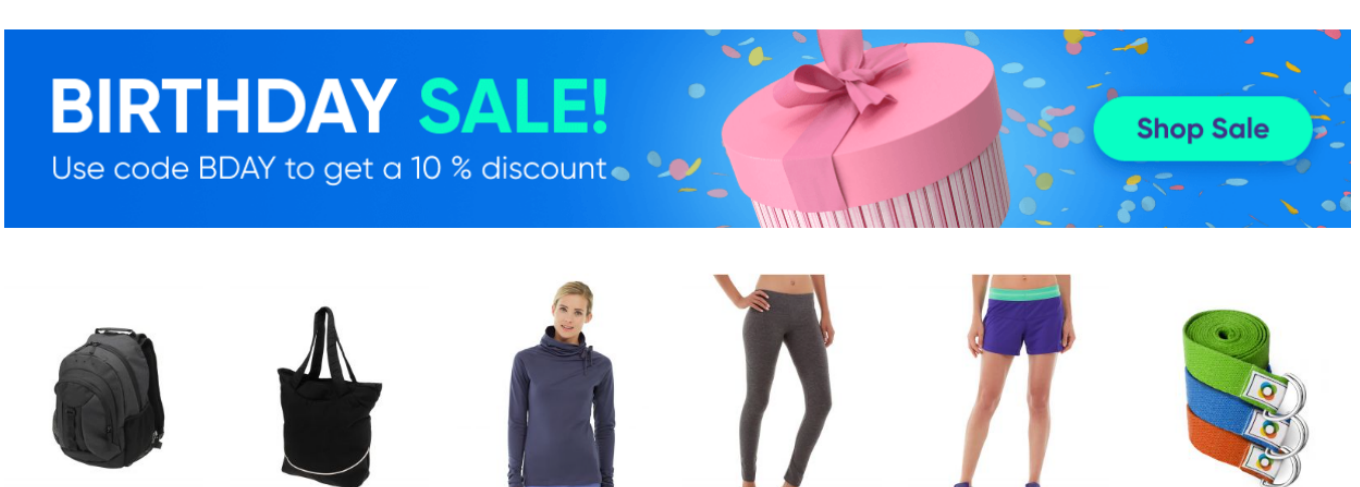

**Crown Summit** Backpack \$38.00

Voyage Yoga Bag \$32.00

Josie Yoga Jacket As low as \$56.25

Karmen Yoga Pant As low as \$39.00

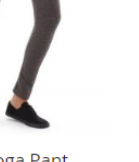

Sybil Running Short As low as \$44.00

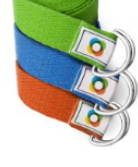

Set of Sprite Yoga Straps Starting at

\$14.00

Find out how to install the Promo Banners extension for Magento 2 via Composer.

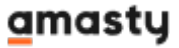

×

#### From: https://amasty.com/docs/ - Amasty Extensions FAQ

Permanent link: https://amasty.com/docs/doku.php?id=magento\_2:promo-banners

Last update: 2025/03/12 14:27